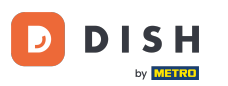

## Odată ce ați deschis tabloul de bord, faceți clic pe Design și conținut și apoi pe Galerie media .

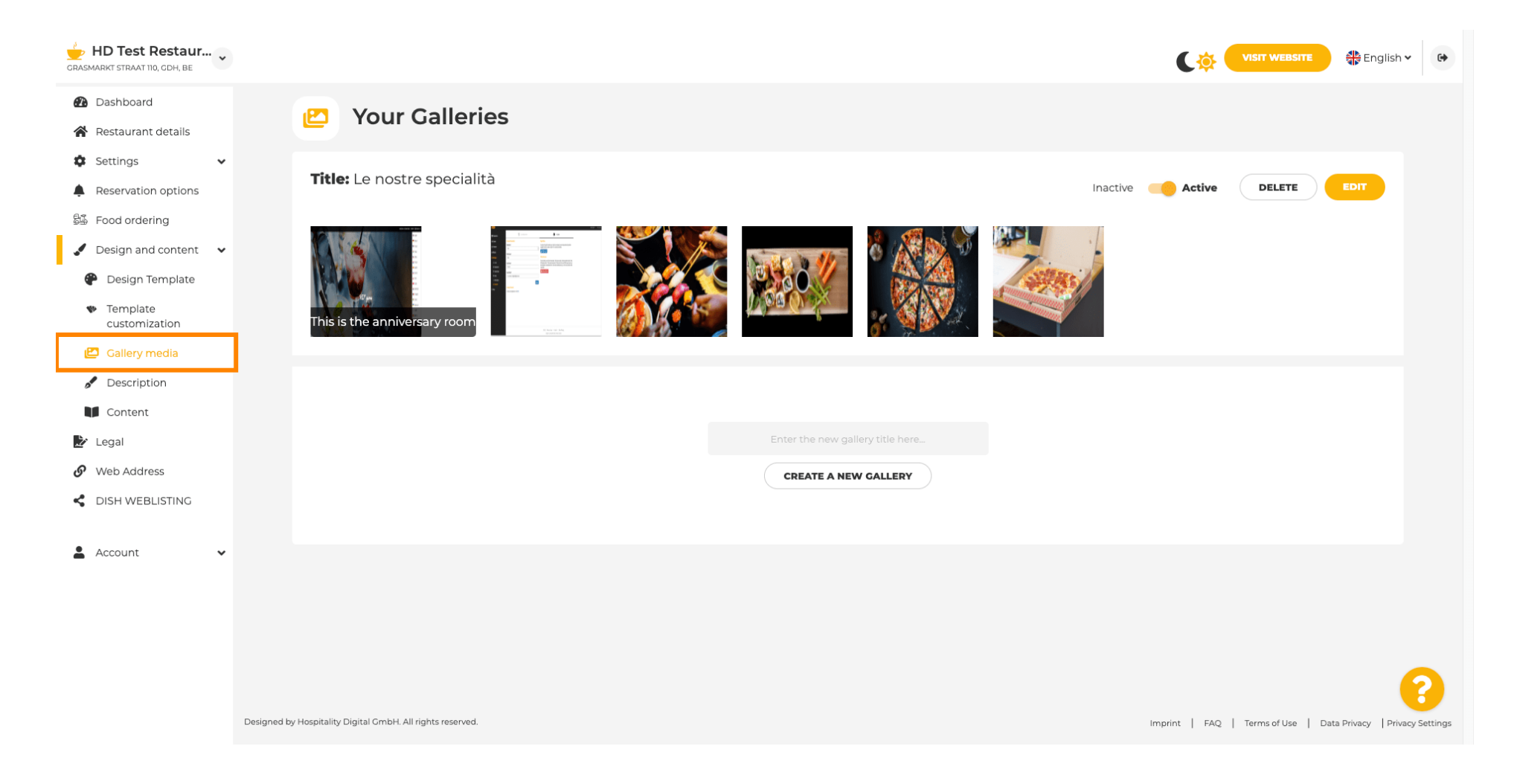

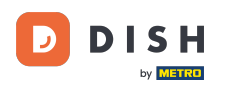

Т

Dacă doriți să creați mai întâi o nouă galerie, va trebui să o denumim. În acest caz, o vom numi galerie de teste .

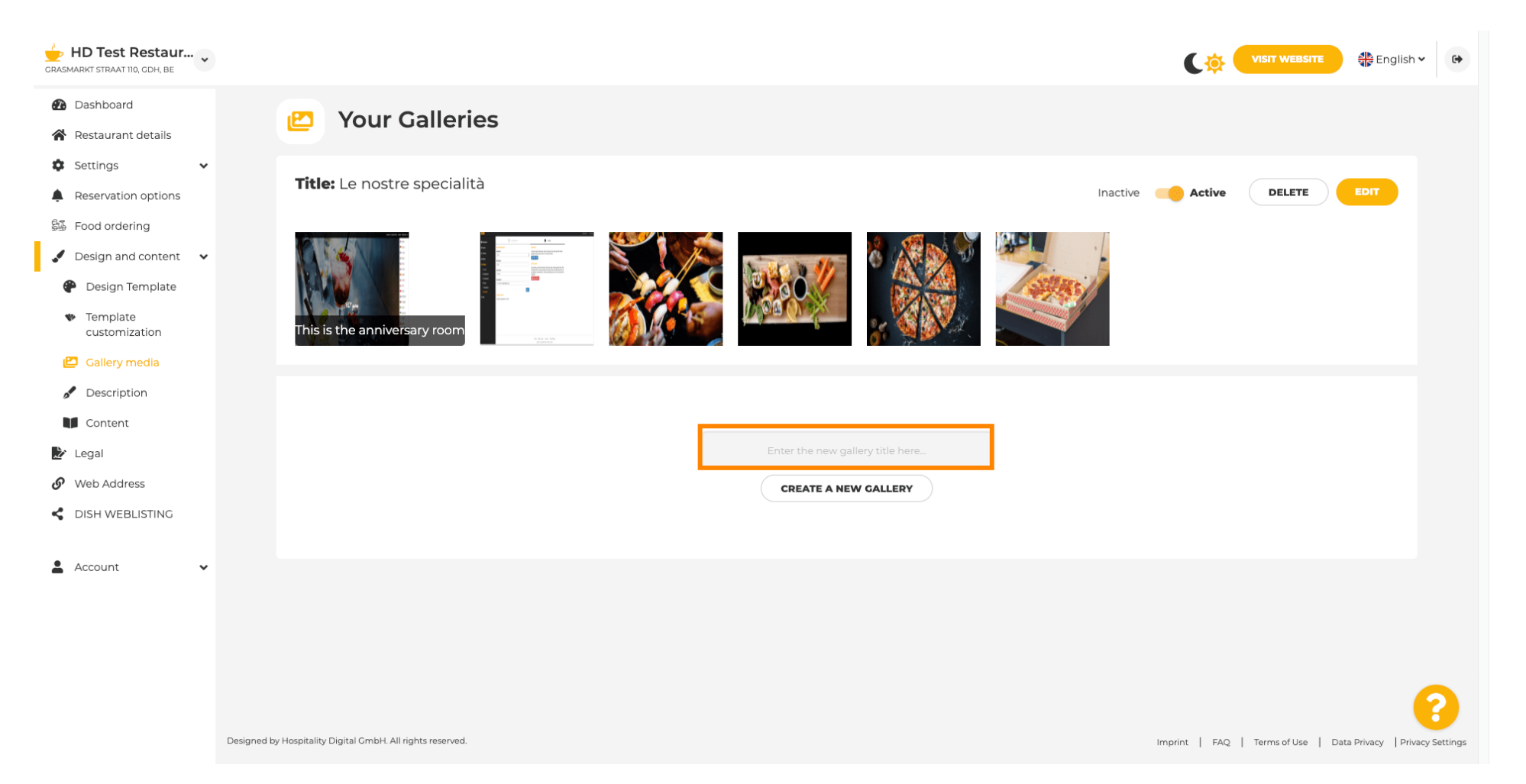

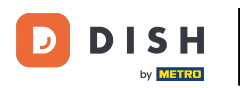

## După ce ați introdus numele dorit, faceți clic pe CREAȚI O GALERIE NOUĂ .

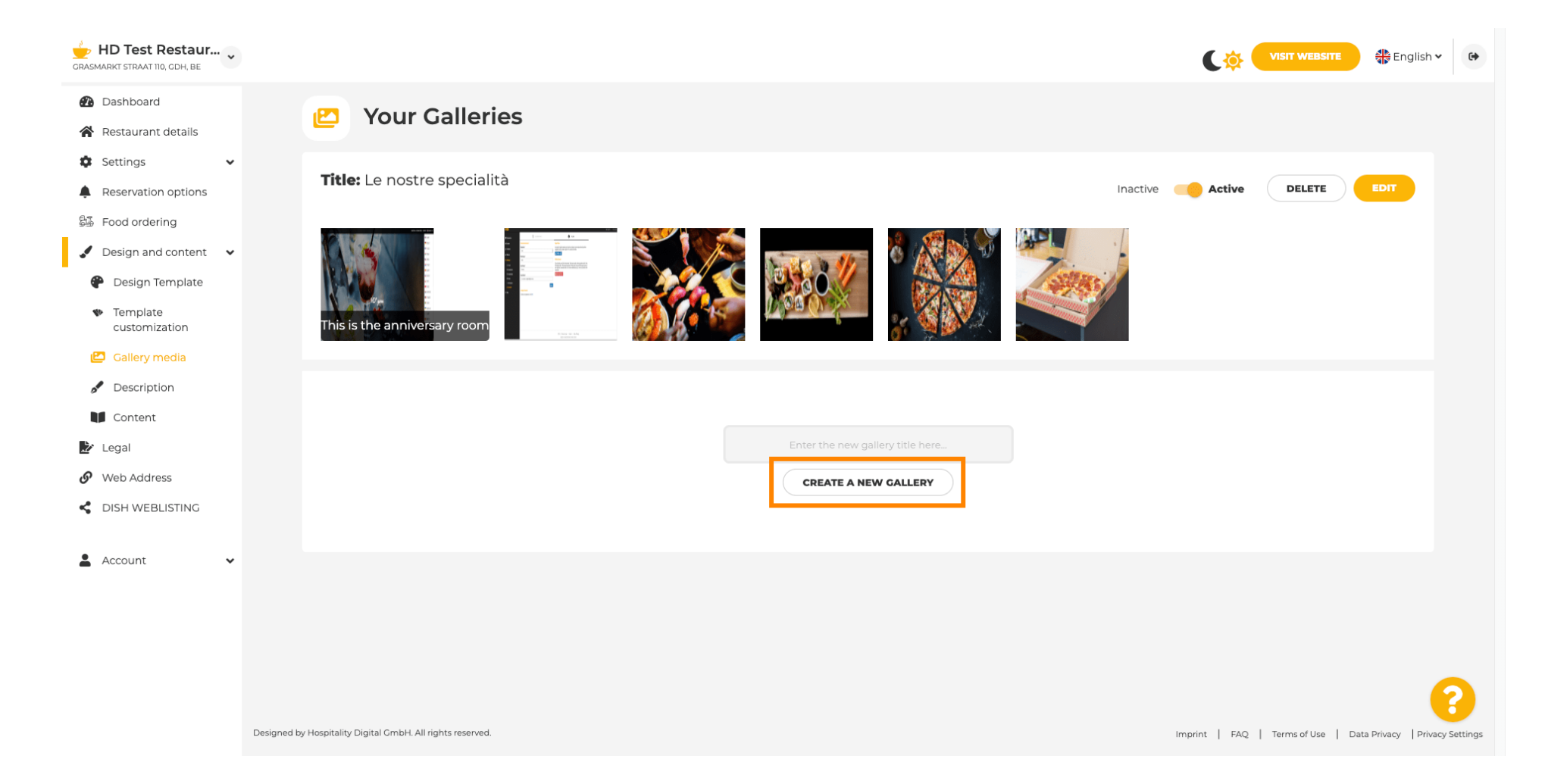

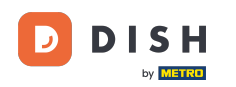

0

Acum, pentru a termina crearea galeriei, va trebui să încărcați fie imagini, fie videoclipuri. În acest exemplu, vom alege să încărcăm ADAUGĂ O IMAGINE NOUĂ .

| CRASMARKT STRAAT 110, CDH, BE                       |                                                            |                                                        |
|-----------------------------------------------------|------------------------------------------------------------|--------------------------------------------------------|
| 孢 Dashboard                                         | Vour Collerion                                             |                                                        |
| Restaurant details                                  | Your Galleries                                             |                                                        |
| Settings 🗸                                          |                                                            |                                                        |
| Reservation options                                 |                                                            |                                                        |
| 👪 Food ordering                                     | Title: Test Gallery SAVE TITLE                             | ADD NEW IMAGE ADD NEW VIDEO CANCEL                     |
| 🖌 Design and content 🛛 🗸                            |                                                            |                                                        |
| 🕐 Design Template                                   |                                                            |                                                        |
| <ul> <li>Template</li> <li>customization</li> </ul> |                                                            |                                                        |
| 🖆 Gallery media                                     |                                                            |                                                        |
| Description                                         |                                                            |                                                        |
| Content                                             |                                                            |                                                        |
| 🏂 Legal                                             |                                                            |                                                        |
| 🕜 Web Address                                       |                                                            |                                                        |
| CISH WEBLISTING                                     |                                                            |                                                        |
| 🛔 Account 🗸 🗸                                       |                                                            |                                                        |
|                                                     |                                                            |                                                        |
|                                                     |                                                            |                                                        |
|                                                     |                                                            | 8                                                      |
|                                                     | Designed by Hospitality Digital GmbH. All rights reserved. | Imprint FAQ Terms of Use Data Privacy Privacy Settings |

# Faceți clic pe ÎNCĂRCĂ IMAGINE și alegeți orice imagine pe care doriți să o încărcați.

| HD Test Restaur<br>GRASMARKT STRAAT 110, CDH, BE                                                                                                |                                                                                                    | VISIT WEBSITE                                                  |
|----------------------------------------------------------------------------------------------------|----------------------------------------------------------------------------------------------------|----------------------------------------------------------------|
| Dashboard     Arestaurant details     Settings                                                                                                  | Pour Galleries                                                                                                    |                                                                |
| <ul> <li>Reservation options</li> <li>Food ordering</li> <li>Design and content</li> </ul>                                                      | Title: Test Gallery SAVE TITLE                                                                                       | ADD NEW IMAGE ADD NEW VIDEO CANCEL                             |
| <ul> <li>Design Template</li> <li>Template customization</li> <li>Gallery media</li> <li>Description</li> <li>Content</li> <li>Legal</li> </ul> | Title         Supported images: PNG or JPG   Up to 10 MB   Minimum 600 px by 600px         UPLOAD IMAGE         SAVE | Description                                                    |
| <ul> <li>Web Address</li> <li>DISH WEBLISTING</li> <li>Account </li> </ul>                                                                      |                                                                                                    |                                                                |
|                                                                                                    | Designed by Hospitality Digital GmbH. All rights reserved.                                                           | Imprint   FAQ   Terms of Use   Data Privacy   Privacy Settings |

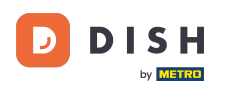

Т

# Faceți clic pe Titlu și denumiți imaginea. În acest caz, o vom numi imagine de testare .

| GRASMARKT STRAAT 110, CDH, BE                                                                                                    |                                                                                                    | VISIT WEBSITE STE English ~                                    |
|----------------------------------------------------------------------------------------------------|----------------------------------------------------------------------------------------------------|----------------------------------------------------------------|
| Dashboard     Restaurant details     Settings                                                                                                   | Pour Galleries                                                                                                    |                                                                |
| Reservation options Food ordering Design and content                                                                                            | Title: Test Gallery SAVE TITLE                                                                                       | ADD NEW IMAGE ADD NEW VIDEO CANCEL                             |
| <ul> <li>Design Template</li> <li>Template customization</li> <li>Gallery media</li> <li>Description</li> <li>Content</li> <li>Legal</li> </ul> | Title         Supported images: PNG or JPG   Up to 10 MB   Minimum 600 px by 600px         UPLOAD IMAGE         SAVE | Description                                                    |
| <ul> <li>Web Address</li> <li>DISH WEBLISTING</li> <li>Account</li> </ul>                                                                       |                                                                                                    | 2                                                              |
|                                                                                                    | Designed by Hospitality Digital CmbH. All rights reserved.                                                           | Imprint   FAQ   Terms of Use   Data Privacy   Privacy Settings |

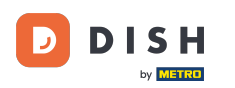

### Faceți clic pe SALVARE pentru a adăuga noua galerie.

| CRASMARKT STRAAT 110, GDH, BE                                                                                                    |                                                                         | VISIT WEBSITE SI English ~                                     |
|----------------------------------------------------------------------------------------------------|-------------------------------------------------------------------------|----------------------------------------------------------------|
| Dashboard     Restaurant details     Settings                                                                                                   | 🕑 Your Galleries                                                        |                                                                |
| Reservation options Food ordering Design and content                                                                                            | Title: Test Gallery SAVE TITLE                                          | ADD NEW IMAGE ADD NEW VIDEO CANCEL                             |
| <ul> <li>Design Template</li> <li>Template customization</li> <li>Gallery media</li> <li>Description</li> <li>Content</li> <li>Legal</li> </ul> | Title         Test Image         Supported images:         UPLOAD IMAGE | Description                                                    |
| <ul> <li>Web Address</li> <li>DISH WEBLISTING</li> <li>Account </li> </ul>                                                                      |                                                                         | ?                                                              |
|                                                                                                    | Designed by Hospitality Digital GmbH. All rights reserved.              | Imprint   FAQ   Terms of Use   Data Privacy   Privacy Settings |

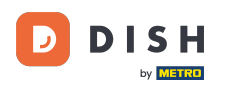

#### Acum ați adăugat cu succes o nouă galerie .

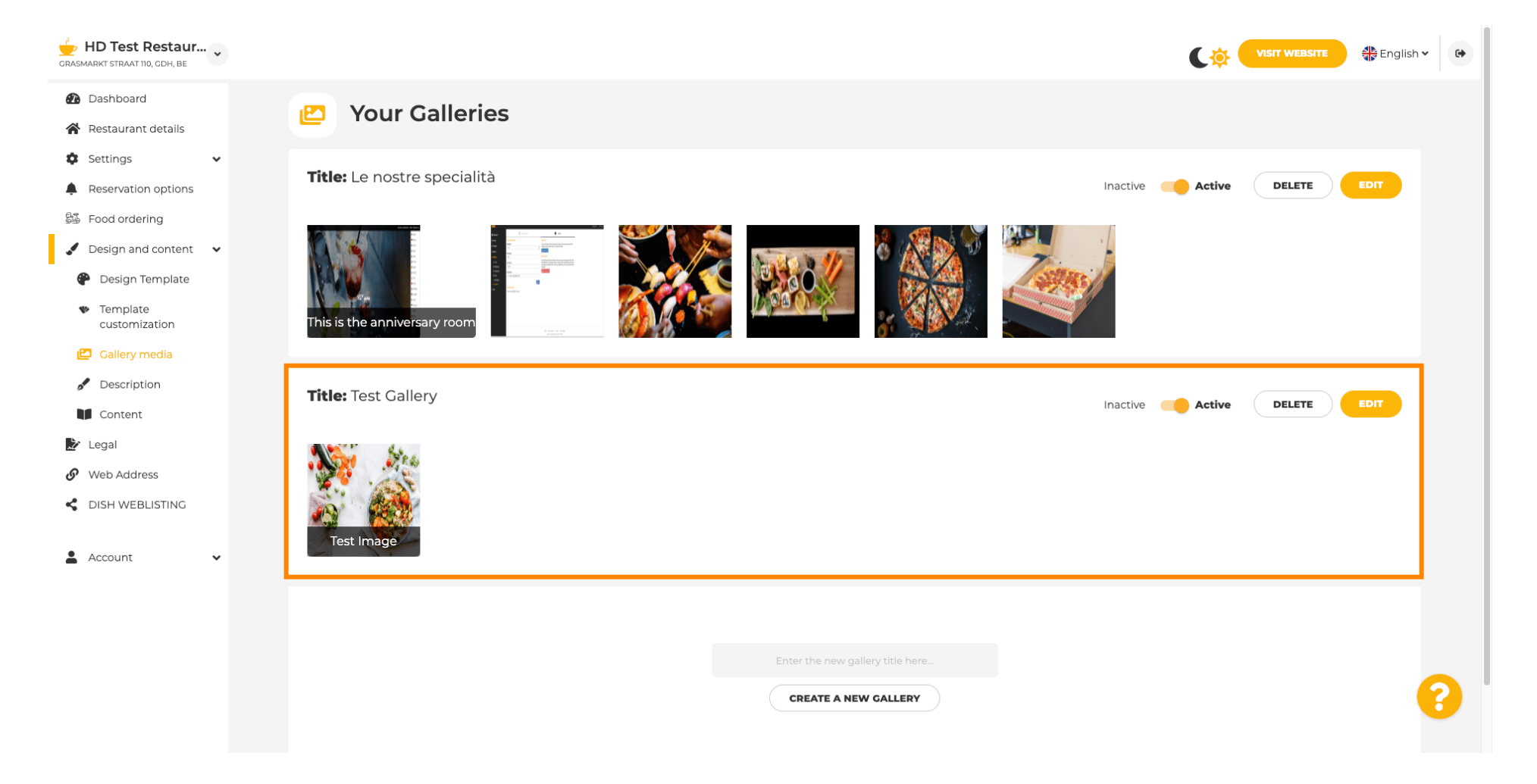

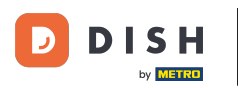

## De aici puteți fie să setați galeria activă, fie inactivă , să îi editați conținutul sau să o ștergeți direct.

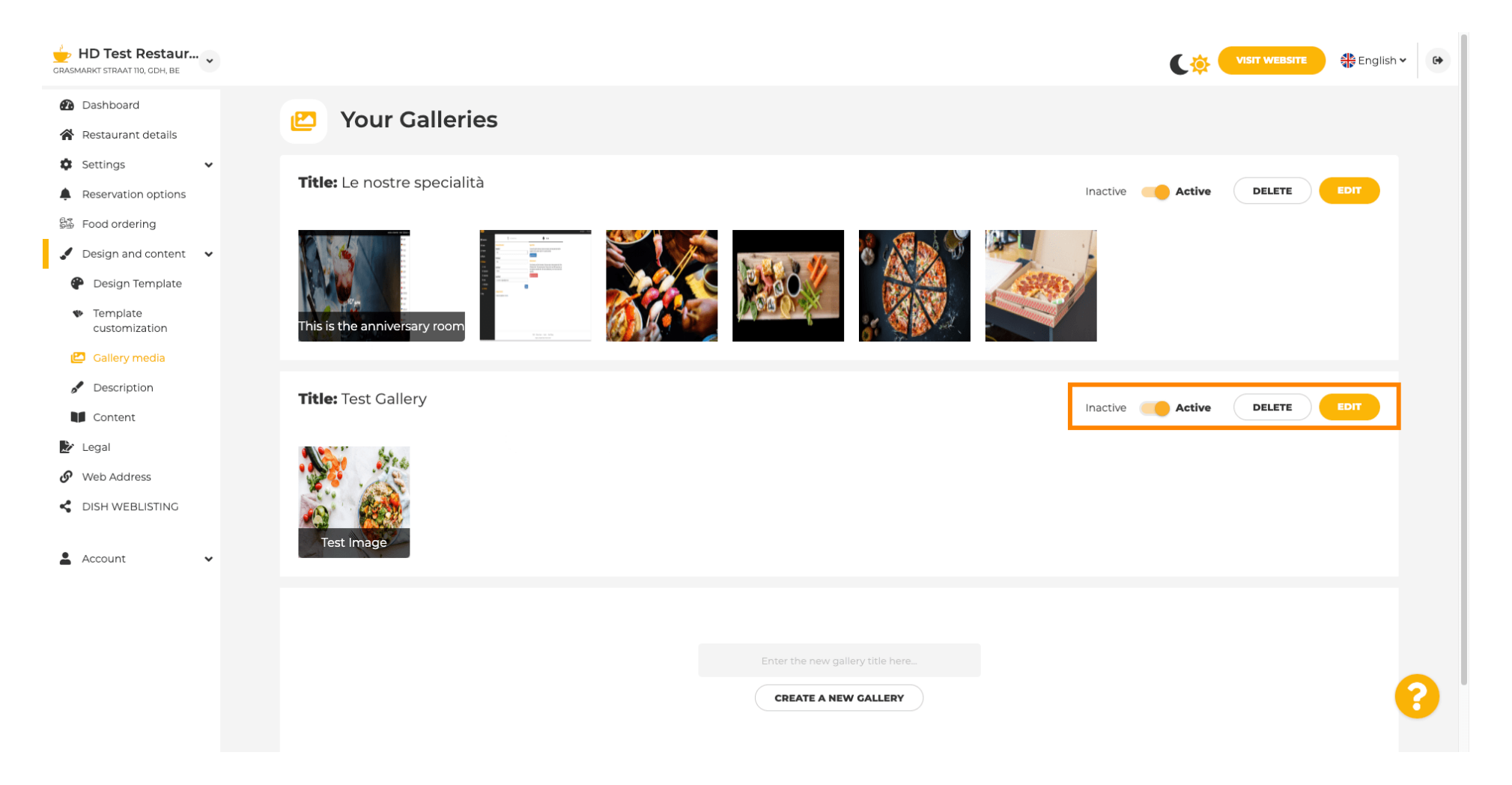

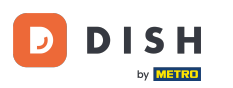

Asta este! Tocmai ați adăugat o nouă galerie pe site-ul dvs. web.

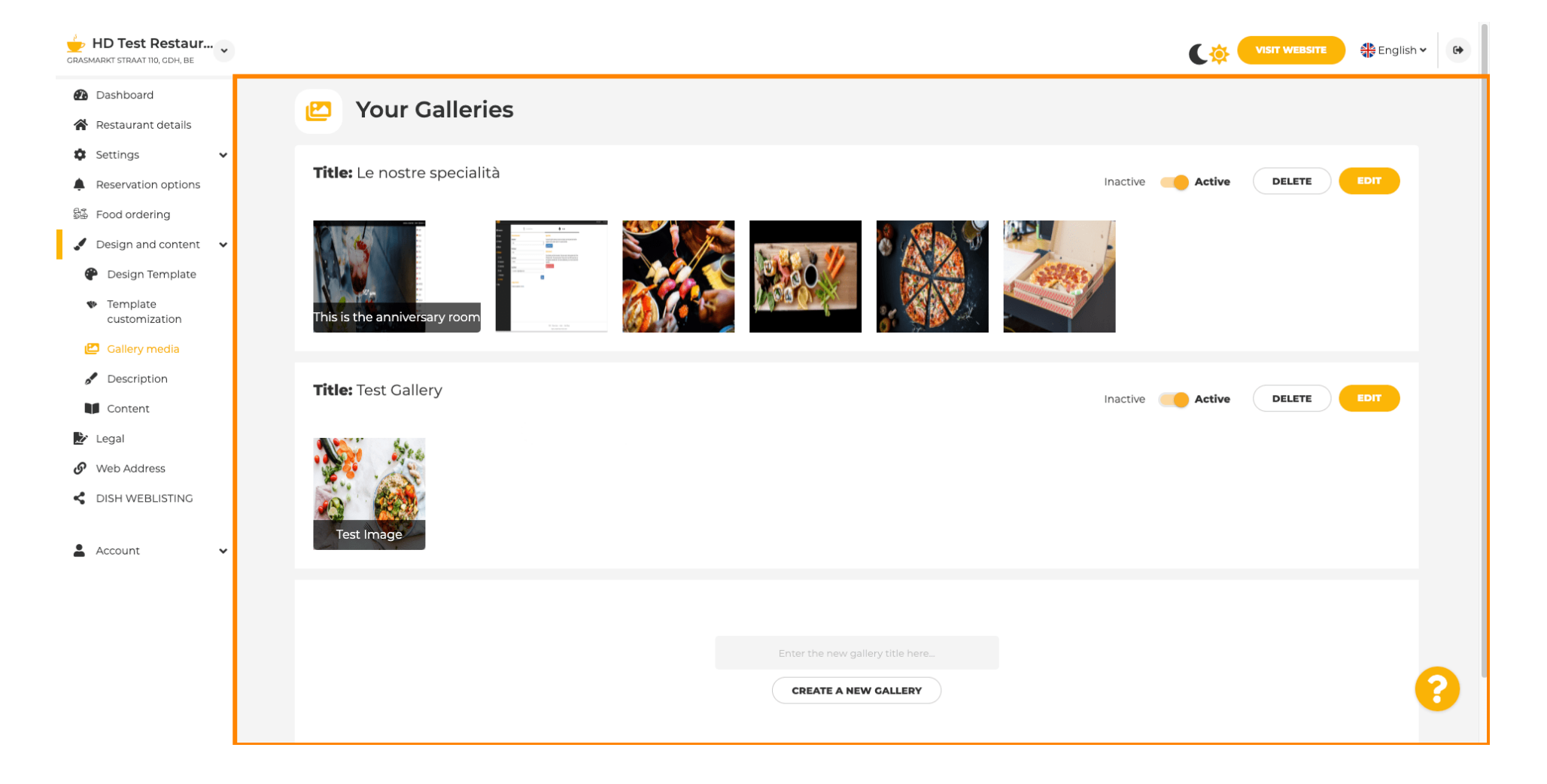

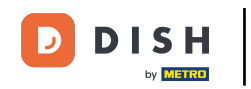

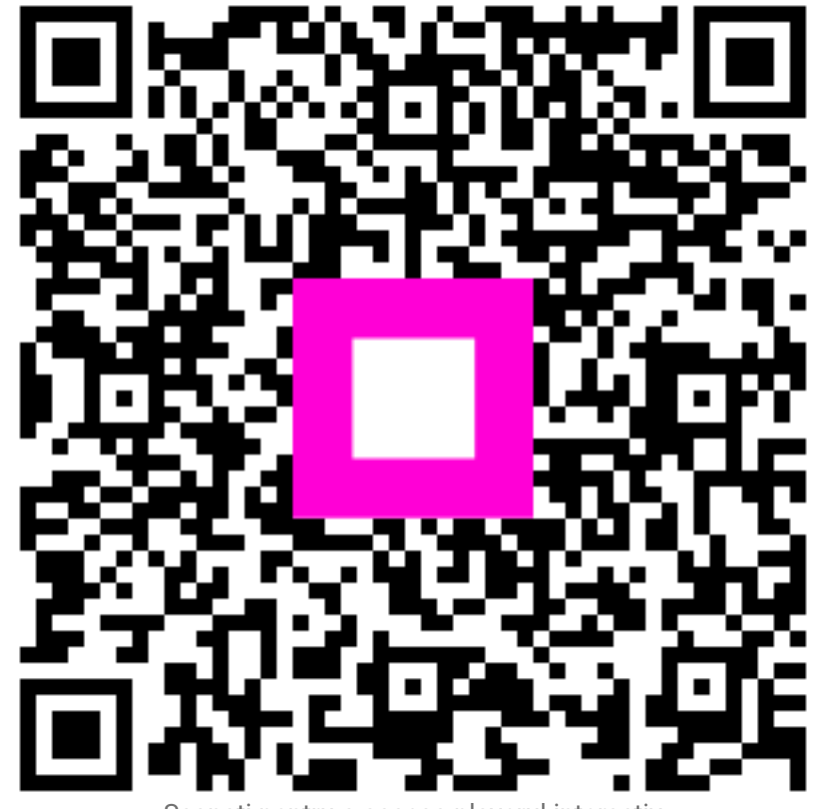

Scanați pentru a accesa playerul interactiv